## harvard Educational Review

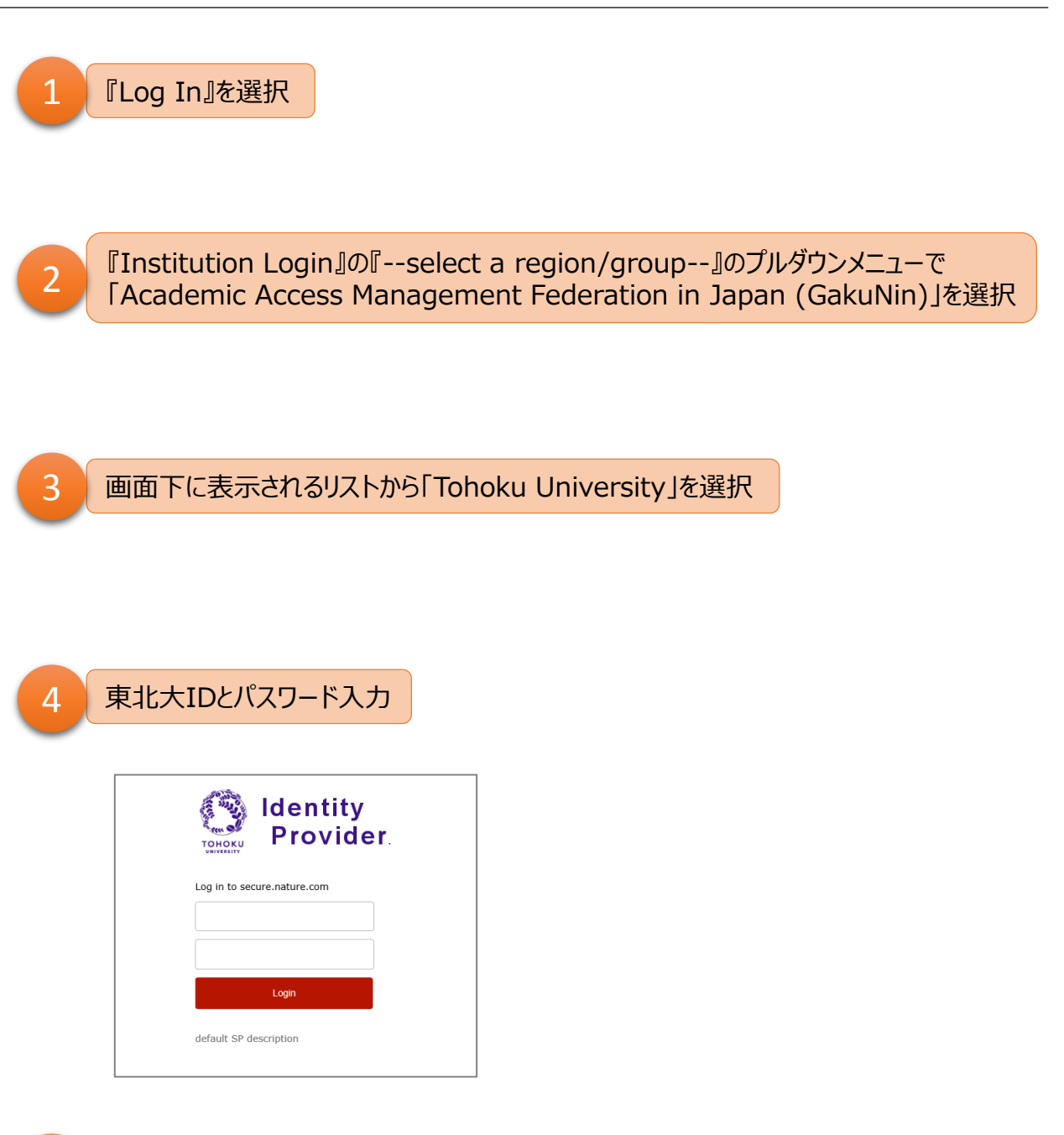

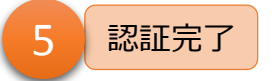